## Sisukord

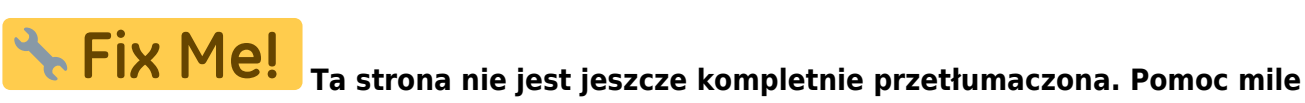

widziana.

(po skompletowaniu usuń ten komentarz)

## Zamówienie odbioru gotówki

Polecenie odbioru gotówki rejestruje pieniądze otrzymane z kasy fiskalnej. Zamówienie odbioru gotówki znajduje się pod adresem Raamat → DOKUMENDID → Kassa sisse''. Stary projekt:

| < <: Kassa sissetuleki                                                                                                    | u order: 100008 <sub>v2</sub> - Go                                                                                                    |                                                                                                    |                                                                                                    |                                                                 |                                                                                                |
|----------------------------------------------------------------------------------------------------|----------------------------------------------------------------------------------------------------|----------------------------------------------------------------------------------------------------|----------------------------------------------------------------------------------------------------|-----------------------------------------------------------------|------------------------------------------------------------------------------------------------|
| login.directo.ee                                                                                                    | /ocra_directo                                                                                                    | ˈkassa_sisse.asp?numbe                                                                                                    | er=100008                                                                                                    |                                                                 |                                                                                                |
| Sule Uus                                                                                                    | Koopia Seonduv                                                                                                    | kanne Trüki 🕖 F                                                                                                    | AVA << >>                                                                                                    | Olek: Kinnitatud 🎤                                              | Dokumendist on olemas uus kujundus. <mark>≓ Proovi u</mark>                                    |
| Vali suund                                                                                                    |                                                                                                    |                                                                                                    | ~                                                                                                    |                                                                 |                                                                                                |
| Number 100008                                                                                                    | 8 Aeg 1                                                                                                    | Aeg 11.12.2022                                                                                                    |                                                                                                    |                                                                 |                                                                                                |
| T viis (D) S_POO                                                                                                    | OD1 Kasutaja                                                                                                    | JANE                                                                                                    | Viide                                                                                                    |                                                                 |                                                                                                |
|                                                                                                    |                                                                                                    |                                                                                                    | O Üld ○ Menetlus                                                                                                    |                                                                 |                                                                                                |
| K viis (K) P                                                                                                    | Sele                                                                                                    | tus Pangast raha kass                                                                                                    | asse                                                                                                    |                                                                 |                                                                                                |
| Klient 59                                                                                                    | N                                                                                                    | imi Directo                                                                                                    |                                                                                                    |                                                                 |                                                                                                |
| Tänav Mõisa                                                                                                    | a tn 4                                                                                                    | Indeks, linn 13522                                                                                                    | Haabersti linn Maa                                                                                                    |                                                                 |                                                                                                |
| Commentaar Pand                                                                                                    | ast toodi Pood 1                                                                                                    | 10022                                                                                                    | Projekt                                                                                                    |                                                                 |                                                                                                |
| Dokument 123                                                                                                    |                                                                                                    |                                                                                                    | Koht 194                                                                                                    | 126.96.68                                                       |                                                                                                |
| <b>Dokument</b> 120                                                                                                    |                                                                                                    | 15 IZ                                                                                                    | None 104                                                                                                    | .120.00.00                                                      |                                                                                                |
| Summa 1000                                                                                                    | Valuuta El                                                                                                    | JR Kurss                                                                                                    |                                                                                                    |                                                                 |                                                                                                |
| iimati muutis                                                                                                    | 12.12.2022 20:20:3                                                                                                    | 33                                                                                                    |                                                                                                    |                                                                 |                                                                                                |
| waa nani                                                                                                    | okt.                                                                                                    |                                                                                                    |                                                                                                    |                                                                 |                                                                                                |
| νων μισι                                                                                                    | ekt:                                                                                                    |                                                                                                    |                                                                                                    |                                                                 |                                                                                                |
|                                                                                                    |                                                                                                    |                                                                                                    |                                                                                                    |                                                                 |                                                                                                |
| aus → ♠ Salve<br>assa sisset                                                                                                    | esta 🗈 Kopeeri 🝷                                                                                                    | · ⊗ Jäta                                                                                                    | 🔹 🖋 Kinnita 🖉 Manused                                                                                                    | 🗹 Meili 🔻 🖨 Trüki 🔻 AVA                                         | ≳ Lülitu vanale vaatele 🖉 🖉                                                                    |
| ∔ Uus ▼ ♠ Salve<br>assa sisset<br>otud dokumendid:<br>Üld Menetlus                                                                                                    | esta 🖻 Kopeeri 🝷<br>tuleku orde<br>kanne                                                                                                    | ∕⊗Jäta ∰Kustuta<br>r 100008 (Kinnit                                                                                                    | w √ Kinnita ∥ Manused atud                                                                                                    | 🗹 Meili 🔻 🖨 Trüki 👻 AVA                                         | z: Lülitu vanale vaatele 🤌 🛛<br>Viimati muutis 💶 (12.12.2022 kell 20:20:                       |
| ; Uus → ♀ Salve<br>assa sisset<br>otud dokumendid:<br>Üld Menetlus<br>/ali suund                                                                                                    | esta 🖷 Kopeeri 👻<br>tuleku orde<br>kanne                                                                                                    | ∕ ⊗ Jäta                  Kustuta<br>r 100008 (Kinnit                                                                                               | √ Kinnita ∥ Manused<br>atud                                                                                                    | 🗹 Meili 🔹 \ominus Trüki 🔹 AVA                                   | <mark>ז בי Lülitu vanale vaatele איר ר</mark> ע<br>Viimati muutis ביים (12.12.2022 kell 20:20: |
| 3 Uus → ি Salva<br>Cassa sisset<br>rotud dokumendid:<br>Üld Menetlus<br>/ali suund                                                                                                    | esta 🗈 Kopeeri 🔹<br>tuleku orde<br>kanne                                                                                                    | · ⊗ Jäta       în Kustuta<br>r 100008     Kinnit                                                                                                    | √ Kinnita ∥ Manused<br>atud                                                                                                    | 🗹 Meili 🔹 \ominus Trüki 🔹 AVA                                   | 2 Lülitu vanale vaatele 🤌 🗌<br>Viimati muutis 🔜 (12.12.2022 kell 20:20:                        |
| Uus ♥ ♀ Salve<br>assa sisset<br>otud dokumendid:<br>Üld Menetlus<br>fali suund                                                                                                    | esta 🗈 Kopeeri 🔹<br>tuleku orde<br>kanne                                                                                                    | ° ⊗ Jäta                        Kustuta<br>r 100008       Kinnit                                                                                    | ✓ Kinnita                                                                                                    | ⊠ Meili ▼ ⊖ Trüki ▼ AVA                                         | 2 Lülitu vanale vaatele 🖌 🕻<br>Viimati muutis - (12.12.2022 kell 20:20:                        |
| Uus  P Salve Cassa sisset Cotud dokumendid: Uld Menetlus Vali suund Number L0000                                                                                                    | esta Topeeri  tuleku orde<br>kanne                                                                                                    | ⊙ Jäta  t Kustuta<br>r 100008  Kinnit<br>Objekt<br>Tapru                                                                                            | ✓ Kinnita                                                                                                    | ⊠ Meili ▼ ⊖ Trüki ▼ AVA                                         | 2 Lülitu vanale vaatele 🖌 🗌<br>Viimati muutis 🔜 (12.12.2022 kell 20:20:                        |
| ↓ Uus ♥ P Salve<br>assa sisset<br>otud dokumendid:<br>Üld Menetlus<br>/ali suund<br>/aumber<br>10000                                                                                                    | Aeg<br>1.112.2022                                                                                                    | <ul> <li>⊙ Jäta în Kustuta</li> <li>r 100008 (Kinnit</li> <li>Objekt</li> <li>martu</li> </ul>                                                      | ✓ Kinnita                                                                                                    | ⊠ Meili ▼ ⊖ Trüki ▼ AVA                                         | 2 Lülitu vanale vaatele 🖌 🗌<br>Viimati muutis 🔜 (12.12.2022 kell 20:20:                        |
| ↓ Uus       ◆ Salve         assa sisset         assa sisset         otud dokumendid:         üld         Menetlus         /ali suund         Jumber         10000         `viis (D)       ∠                                                                                                    | Aeg<br>1.112.2022<br>K viis (K)                                                                                                    | <ul> <li>S Jäta Trikkustuta</li> <li>r 100008 Kinnit</li> <li>Objekt</li> <li>TARTU</li> <li>Projekt</li> </ul>                                     | ✓ Kinnita                                                                                                    | Meili ▼ ⊖ Trüki ▼ AVA                                           | 2 Lülitu vanale vaatele 🍾 🛛<br>Viimati muutis 🔜 (12.12.2022 kell 20.20:                        |
| Uus                                                                                                    | Aeg<br>11.12.2022<br>K viis (K)<br>P                                                                                                    | <ul> <li>S Jäta TKustuta</li> <li>Kunnit</li> <li>Kinnit</li> <li>Objekt</li> <li>TARTU</li> <li>Projekt</li> <li>Q</li> </ul>                      | ✓ Kinnita                                                                                                    | Meili ▼ ⊖ Trüki ▼ AVA                                           | 2 Lülitu vanale vaatele 🦻 🗍<br>Viimati muutis 🔤                                                |
| Uus                                                                                                    | Aeg<br>1.112.2022<br>Aeg<br>K viis (K)<br>P<br>Nimi                                                                                                    | <ul> <li>S Jäta Tree Kustuta</li> <li>r 100008 Kinnit</li> <li>Objekt TARTU</li> <li>Projekt</li> <li>Q</li> </ul>                                  | ✓ Kinnita                                                                                                    | Meili ▼ ⊖ Trüki ▼ AVA                                           | 2 Lülitu vanale vaatele 🖌 🕻                                                                    |
| Uus ▼                                                                                                    | Aeg<br>Aeg<br>1.112.2022<br>Aeg<br>Kviis (K)<br>P<br>Nimi<br>Directo                                                                                                    | © Jäta                                                                                                    | Kinnita<br>Manused       atud       Ø       Viide       Q       Kasutaja       JANE                                                                                                    | Meili ▼ ⊖ Trüki ▼ AVA                                           | 2 Lülitu vanale vaatele 🖌 🕻                                                                    |
| Uus                                                                                                    | Aeg<br>Aeg<br>1.112.2022<br>K viis (K)<br>P<br>Nimi<br>Q<br>Directo                                                                                                    | <ul> <li>S Jäta TKustuta</li> <li>Kunnit</li> <li>Kinnit</li> <li>Objekt</li> <li>TARTU</li> <li>Projekt</li> <li>Q</li> <li>Indeks Linn</li> </ul> | ✓ Kinnita                                                                                                    | Meili ▼ ⊖ Trüki ▼ AVA                                           | 2 Lülitu vanale vaatele 🖌 [                                                                    |
| yuus ▼                                                                                                    | Aeg<br>Aeg<br>1.112.2022<br>K viis (K)<br>P<br>Nimi<br>Directo                                                                                                    | <ul> <li>S Jäta Tree Kustuta</li> <li>r 100008 Kinnit</li> <li>Objekt TARTU</li> <li>Projekt</li> <li>Q</li> <li>Indeks Linn 13522 Haab</li> </ul>  | Kinnita<br>Manused       atud     Image: Constraint of the second second se | Meili ▼ ⊖ Trüki ▼ AVA                                           | 2 Lülitu vanale vaatele 🖌 🤇<br>Viimati muutis 📲 (12.12.2022 kell 20:20:                        |
| Sector Constraints and Constraints and Constr  | Aeg<br>11.12.2022<br>K viis (K)<br>P<br>Nimi<br>Directo                                                                                                    | Objekt     Objekt     TARTU     Projekt     Indeks Linn     13522 Haabo                                                                             | ✓ Kinnita                                                                                                    | <ul> <li>Meili ▼ ⊖ Trüki ▼ AVA</li> <li>∂</li> <li>Q</li> </ul> | 2 Lülitu vanale vaatele 🖌 [                                                                    |
| Lus                                                                                                    | esta Copeeri<br>tuleku order<br>kanne<br>Aeg<br>11.12.2022<br>K viis (K)<br>P<br>Nimi<br>Directo<br>Se                                                                                                    | Objekt     Objekt     TARTU     Projekt     Indeks Linn     I3522 Haab                                                                              | ✓ Kinnita                                                                                                    | Meili ▼ ⊖ Trüki ▼ AVA                                           | 2 Lülitu vanale vaatele 🖌 🤇<br>Viimati muutis - (12.12.2022 kell 20:20:                        |
| Uus  Salve Cassa Sisset Cassa Sisset Cassa Sisset Catalog Cassa Sisset Catalog Cassa Cassa Cass  | esta Copeeri<br>tuleku order kanne<br>Aeg 11.12.2022<br>K viis (K) P Nimi Directo                                                                                                    | Objekt     Objekt     TARTU     Projekt     Objekt     TARTU     Projekt     Indeks Linn     13522 Haabe                                            | ✓ Kinnita                                                                                                    | Meili • ⊖ Trüki • AVA                                           | 2 Lülitu vanale vaatele 🖌 🤇<br>Viimati muutis - (12.12.2022 kell 20:20:                        |
| Uus  Qus  Qus  Qus Sisset Cassa sisset could dokumendid: Qud Menetlus Vali suund Vali suund Vali suund Signa V Signa V Gient 4 Sielus Pangast raha kassass Kommentaar                                                                                                    | esta i Kopeeri<br>tuleku order<br>kanne<br>Aeg<br>11.12.2022<br>K viis (K)<br>P<br>Nimi<br>Directo<br>se                                                                                                    | <ul> <li>S Jäta TKustuta</li> <li>r 100008 Kinnit</li> <li>Objekt TARTU</li> <li>Projekt</li> <li>Indeks Linn</li> <li>13522 Haabs</li> </ul>       | Kinnita<br>Manused       atud       Image: Constraint of the second second s              | Meili ▼ ⊖ Trüki ▼ AVA                                           | 2 Lülitu vanale vaatele 🦒 🗌<br>Viimati muutis 🔤 (12.12.2022 kell 20.20:                        |
| > Uus        ♀ Salve         (Aassa sisset          aotud dokumendid:          Üld       Menetlus         Vali suund          Number       10000         T viis (D)          S_POOD1          Klient          59          Tanav          Pangast raha kassass          Commentaar          Pangast toodi Pood                                                                                                    | kanne<br>kanne<br>kanne<br>kanne<br>kanne<br>kanne<br>kanne<br>kanne<br>kanne<br>kaeg<br>11.12.2022<br>k viis (K)<br>P<br>k viis (K)<br>P<br>k viis (K)<br>P<br>k viis (K)<br>k<br>k viis (K)<br>k<br>k viis (K)<br>k<br>k | <ul> <li>S Jäta TKustuta</li> <li>Kinnit</li> <li>Objekt</li> <li>TARTU</li> <li>Projekt</li> <li>Indeks Linn</li> <li>13522 Haaba</li> </ul>       | Kinnita  Manused       atud     Viide       Q     Viide       Q     JANE   ersti linna                                                                                                    | Meili * ⊖ Trüki * AVA                                           | 2 Lülitu vanale vaatele<br>Viimati muutis (12.12.2022 kell 20:20:<br>3                         |
| Uus Constant of the second dokument of the second dokument of the se | esta la Kopeeri v<br>tuleku order<br>kanne<br>s<br>Aeg<br>11.12.2022<br>k viis (K)<br>P<br>Nimi<br>Directo<br>se<br>1<br>Valuuta                                                                                           | Objekt     Objekt     TARTU     Projekt     Indeks Linn     13522 Haabe                                                                             | Kinnita  Manused       atud       Ø       Viide       Q       Kasutaja       JANE   ersti linna Maa Summa                                                                                                    | Meili • ⊖ Trüki • AVA                                           | 2 Lülitu vanale vaatele 🖌 🛾<br>Viimati muutis S (12.12.2022 kell 20:20:3<br>>                  |

===== 1. Przyciski zamówień na odbiór gotówki ===== \* Nowy – otwiera nowy, pusty dokument. Sprawdza wcześniej, czy poprzedni dokument zawiera niezapisane zmiany. \* Zapisz – zapisuje dokument \* Kopiuj – tworzy kopię dokumentu. St. otwiera nowy dokument, w którym większość pól jest wypełniona tak jak w dokumencie bazowym. Jako datę podaje się datę wykonania kopii. \* Zostaw – anuluje wykonanie dokumentu bez zapisywania. \* Usuń – umożliwia usunięcie niezatwierdzonego dokumentu \* Potwierdź – potwierdza dokument po kliknięciu przycisku Zapisz teraz. W wyniku potwierdzenia automatycznie tworzony jest wpis finansowy dotyczący zlecenia odbioru gotówki. \* Załączniki – umożliwia dołączanie plików do dokumentu, tzn. dołączanie powiązanego dokumentu. \* E-mail – wysyła wydruk pocztą elektroniczną. Jeśli skonfigurowano różne formaty wydruku, należy kliknąć prawym przyciskiem myszy

przycisk E-mail. Zostanie otwarte menu rozwijane, z którego można wybrać różne projekty wiadomości e-mail. Po wybraniu formatu wydruku najpierw zostaniesz poproszony o podanie adresu e-mail. Dopiero potem będziesz mógł wybrać format wydruku. \* **Drukuj** – drukuje formularz wyjściowy dokumentu. Po kliknięciu przycisku Drukuj zostanie wyświetlony krótki podgląd dokumentu i otworzy się okno wyboru drukarki. \* Otwórz – otwiera załączony dokument. ===== 2. Pola zamówienia odbioru gotówki ===== \* Wybierz kierunek – umożliwia wcześniejsze utworzenie szablonów Wskazówki dla kasjera → Dochód kasjera Kassa sissetulek , które opisują metody płatności, z których przekazywane są pieniądze. Wstępnie wypełniony szablon paragonu kasowego przyspiesza wypełnianie dokumentu kasowego. \* Numer - numer dokumentu. Po otwarciu nowego paragonu kasowego zostanie wyświetlony symbol serii liczb. W razie potrzeby możesz otworzyć rejestr serii liczbowych, klikając dwukrotnie lub naciskając kombinację klawiszy Ctrl+Enter, a następnie wybierając odpowiednią serię. \* Czas - data dokumentu, program automatycznie podaje aktualną datę \* Obiekt obiekt księgowy. Użycie przedmiotu nie jest obowiązkowe, chyba że przedmioty zostały wykorzystane w księgowości i chce się powiązać otrzymane pieniądze z konkretnym przedmiotem. Selektor obiektów można otworzyć, klikając dwukrotnie lub naciskając kombinację klawiszy Ctrl+Enter. \* Odniesienie - identyfikator grupowania \* Droga T (D) – pole wskazujące, do którego kasjera mają zostać dostarczone pieniądze. Możesz dokonać wyboru z listy warunków płatności poprzez dwukrotne kliknięcie. Sklepy akceptujące gotówkę mogą mieć inne warunki płatności gotówką, ale mogą też stosować takie warunki i różnicować sklepy pod kątem poszczególnych artykułów. Jeśli używane są lokalizacje, to z reguły stosowany jest jeden warunek i w przypadku wpłat gotówkowych, aby otrzymać pieniądze w odpowiedniej lokalizacji, należy być zalogowanym w lokalizacji, w której odbierane są pieniądze, w momencie dokonywania wpłaty gotówkowej. \* Droga K (K) - tutaj należy dwukrotnie kliknąć myszką, aby zaznaczyć drugą stronę, czyli tę, skąd pochodził roztop. \* Projekt identyfikator projektu. Używane, gdy chcesz powiązać dochód z konkretnym projektem. Po wprowadzeniu projektu dokument jest odzwierciedlany w raportach projektu. Selektor projektu można otworzyć, klikając dwukrotnie lub naciskając kombinację klawiszy Ctrl+Enter. \* Użytkownik – kod użytkownika, który utworzył zamówienie odbioru gotówki. Wypełniane automatycznie podczas tworzenia dokumentu. Możliwość zmiany. \* Klient - kod klienta. Można wybrać poprzez dwukrotne kliknięcie lub naciśnięcie klawiszy Ctrl+Enter. Jeżeli karta klienta jest wypełniona poprawnie, pola Imię, Ulica, Miasto, Kod pocztowy, Kraj zostaną uzupełnione automatycznie. \* Nazwa - nazwa klienta \* **Ulica, Kod pocztowy i Miasto, Kraj** – pola określające adres prawny lub adres siedziby klienta. \* Wyjaśnienie – pole informacyjne, w którym można wpisać niezbędne informacje. \* Komentarz – pole informacyjne, w którym można wpisać niezbędne informacje. \* Dokument - pole tekstowe \* Waluta - jeśli dochód jest w danej walucie, możesz kliknąć dwukrotnie lub nacisnąć Ctrl+Enter, aby otworzyć listę walut i wprowadzić odpowiednią walutę. \* Kurs wymiany pokazuje aktualny kurs wymiany wybranej waluty \* Kwota - kwota dochodu ===== 3. Dostrajanie =====

| Häälestus |               |                      |             |                 |          |     |
|-----------|---------------|----------------------|-------------|-----------------|----------|-----|
| Isiklik   | Süsteemi      |                      |             |                 |          |     |
| Manuse e  | elvaade       |                      |             |                 |          |     |
| Puudub    |               |                      |             |                 | •        |     |
| Arveit i  | oodav kassa s | assetuleku aeg on ta | nane        |                 |          |     |
|           |               |                      |             | <b>م</b> Taasta | Salvesta | *   |
|           | Ocobicto      | Oncio systemow       | A * Podalad | załacznika      | możocz w | whr |

**USTAWIENIA** : Osobiste, Opcje systemowe \* **Podgląd załącznika** – możesz wybrać, czy i gdzie ma być wyświetlany podgląd załącznika \* **Czas otrzymania gotówki na podstawie faktury to dziś** - tworzy dowód otrzymania gotówki na podstawie faktury sprzedaży z dzisiejszą datą.

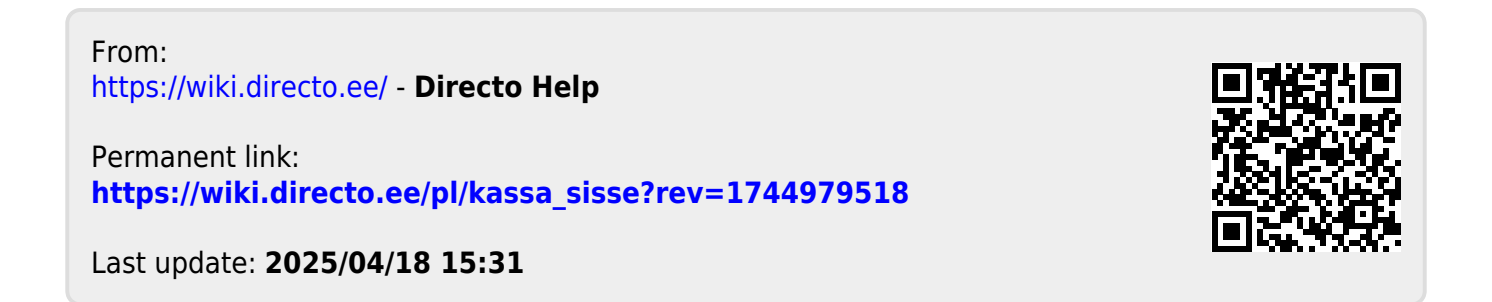